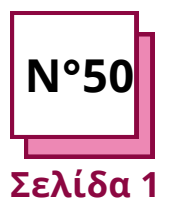

ILOVE PDF Ανατρέξτε στα ΠΡΑΚΤΙΚΑ ΦΥΛΛΑ αρ:

WC15

Χρησιμοποιήστε τους πόρους του ΤΟΟLBOX: **ILovePDF** 

## Προσαρμογή της μορφής των αρχείων

## **IlovePDF**

Οι εκπαιδευτικοί πρέπει να εκπαιδεύονται στη μετατροπή των τύπων αρχείων στην επιθυμητή μορφή ανάλογα με τις ανάγκες τους.

- περίπτωση 1: δημιουργήσατε ένα έγγραφο word που πρέπει να στείλετε στους μαθητές σας, αλλά θέλετε να μην το τροποποιήσουν.
- περίπτωση 2: βρήκατε ένα βιβλίο σε μορφή pdf, αλλά πρόκειται για ένα πολύ μεγάλο έγγραφο. Στην πραγματικότητα, αναζητάτε μόνο ορισμένες συγκεκριμένες σελίδες μέσα στο έγγραφο.
- περίπτωση 3: τραβήξατε κάποιες φωτογραφίες για ένα μάθημα, αλλά πρέπει να τις στείλετε στους μαθητές σας. Για να στείλετε ένα σαφές έγγραφο, πρέπει να συγχωνεύσετε τις φωτογραφίες σε ένα μόνο έγγραφο.

## Θυμηθείτε να:

- δημιουργήσετε λογαριασμό για καλύτερη εμπειρία χρήσης
- μπορείτε να επιλέξετε τα αρχεία σας επίσης από το gdrive ή το dropbox
- μόλις αλλάξετε ένα έγγραφο, μπορείτε να συνεχίσετε την επεξεργασία του ή να το αποθηκεύσετε στον υπολογιστή σας, στο Gdrive ή στο dropbox

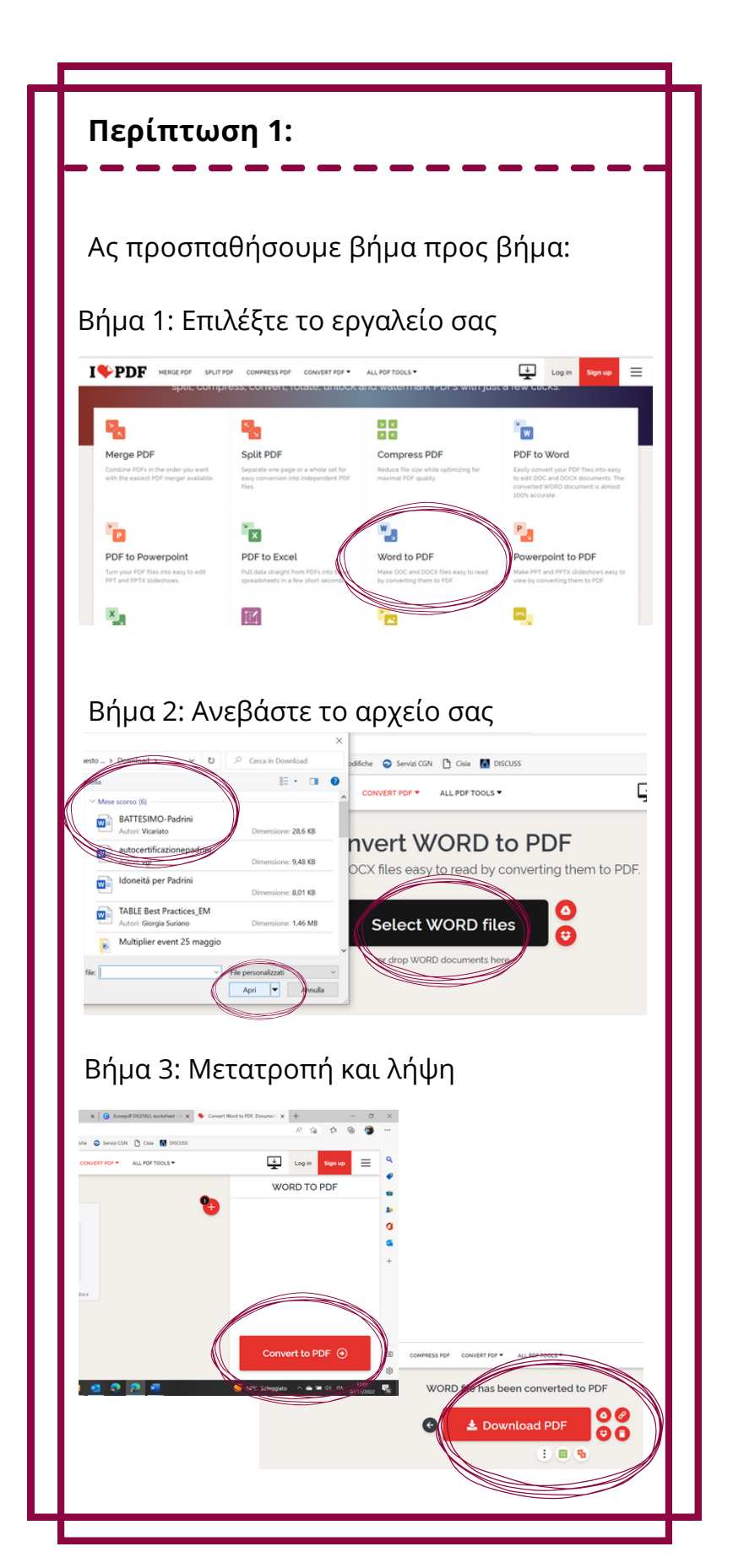

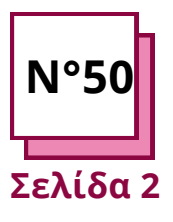

ILOVE PDF Ανατρέξτε στα ΠΡΑΚΤΙΚΑ ΦΥΛΛΑ αρ:

WC15

Χρησιμοποιήστε τους πόρους του ΤΟΟLBOX:

**ILovePDF** 

## Προσαρμογή της μορφής των αρχείων

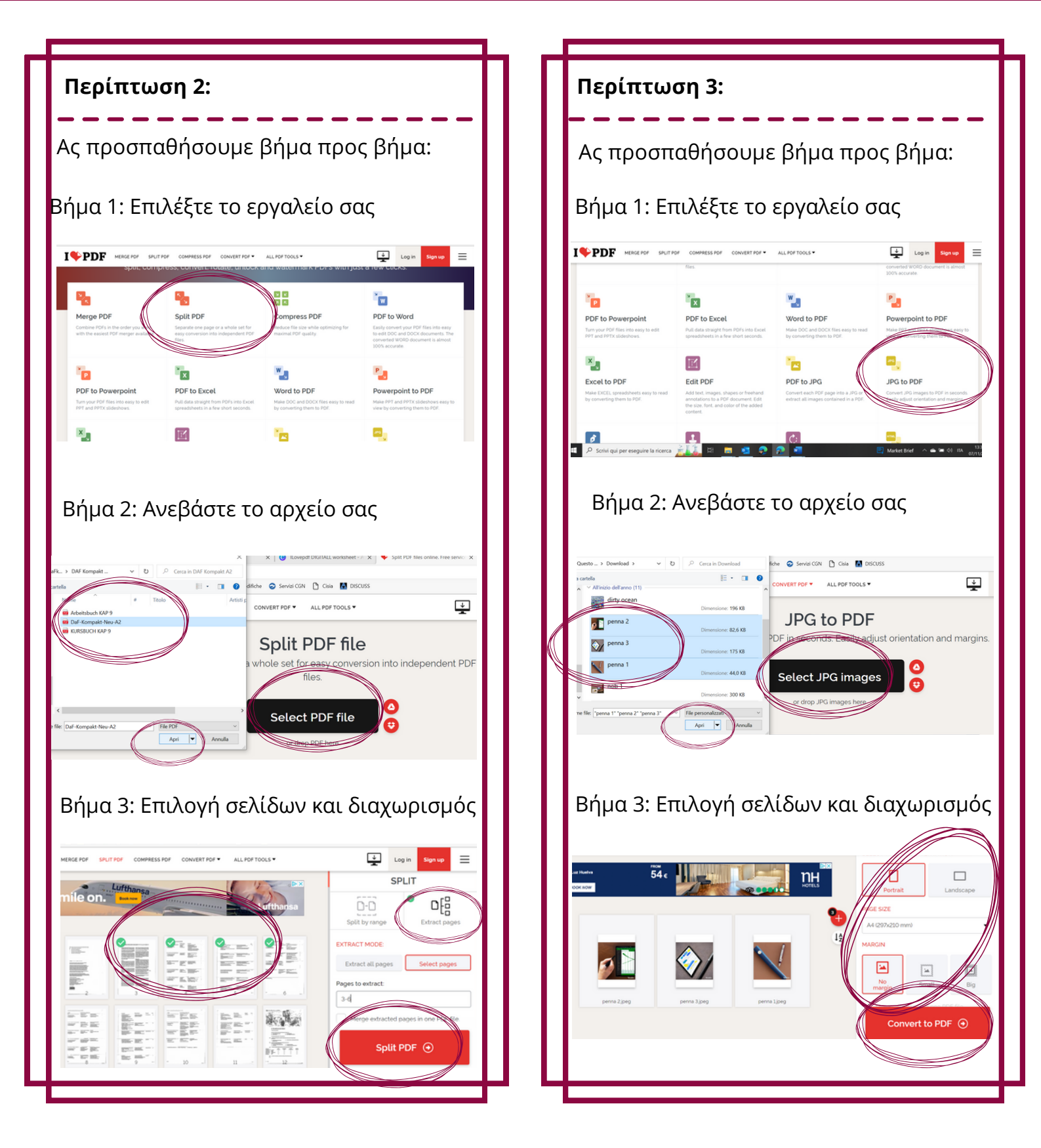